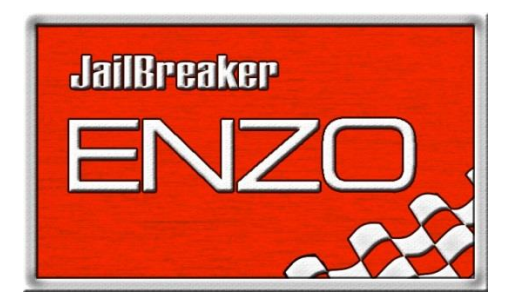

This manual covers how to install the Jailbreaker Enzo and the supplied cable harness. This manual does not cover the installation of cameras or other video sources.

First of all, please make sure that your Uconnect head unit is running the latest software version! The latest software version is available for free from Chrysler at the Drive Uconnect website. https://www.driveuconnect.com/support/software-update.html

Please remove your dash to gain access to the back side of your Uconnect head unit. Every vehicle model's dash is dismantled in its own unique way. The best source for vehicle specific instructions for this part is Youtube, where searches like remove radio <vehicle model> usually turns up what one needs. "Remove radio RAM", for RAM as an example.

Once you have your Uconnect unit in your hands, please disconnect the main connector (the big one) from the Uconnect and plug the connector into the back of the Jailbreaker Enzo cable harness. Then plug the other end into the Uconnect head unit. Please make sure that the Jailbreaker Enzo box is connected to the cable harness as well.

Please leave the yellow plugs on the Jailbreaker Enzo harness connected, and use the yellow female plugs coming out from the Jailbreaker Enzo box to connect your video sources.

The DC-power plugs sticking out from the Jailbreaker Enzo box are 12V switched ACC power supply for use with cameras or other equipment purchased from us. 12V DC, center pole positive. Please do not exceed 1A total power consumption for both outputs combined. Cameras can be powered directly from the Jailbreaker Enzo, while Apple TVs, media players or other power hungry applications need to be powered separately.

Once everything is connected the way you want it to, it's time for testing! To save some time and frustration, please test everything before you reassemble the dash.

#### Jailbreaker Enzo manual

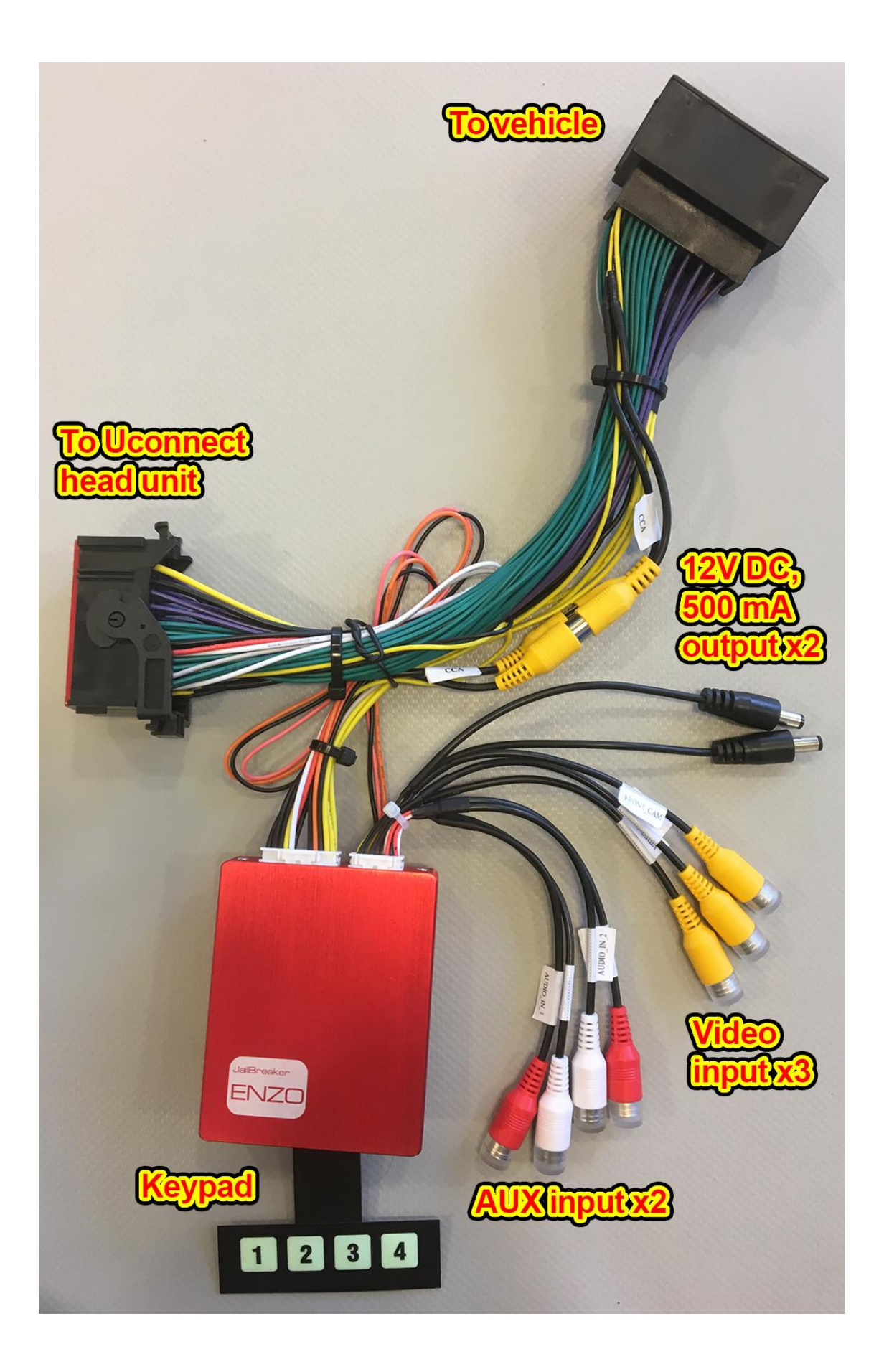

How to make your Uconnect pick up its new settings depends on the make and model of the Uconnect head unit.

Harman Becker made Uconnect with 8.4-inch monitor:

This model of Uconnect is available in vehicles of 2013-2017 models, except 2013-2015, and 2017 Dodge Challenger, Charger and Chrysler 300.

Harman Becker made Uconnect head units pick up new settings on every boot. Please use the supplied keypad to reset your Uconnect head unit. Press and hold button "1" for 2 seconds to induce a reset. Once it starts up again, please reset it once more and on the third boot, everything new should be available for you to use.

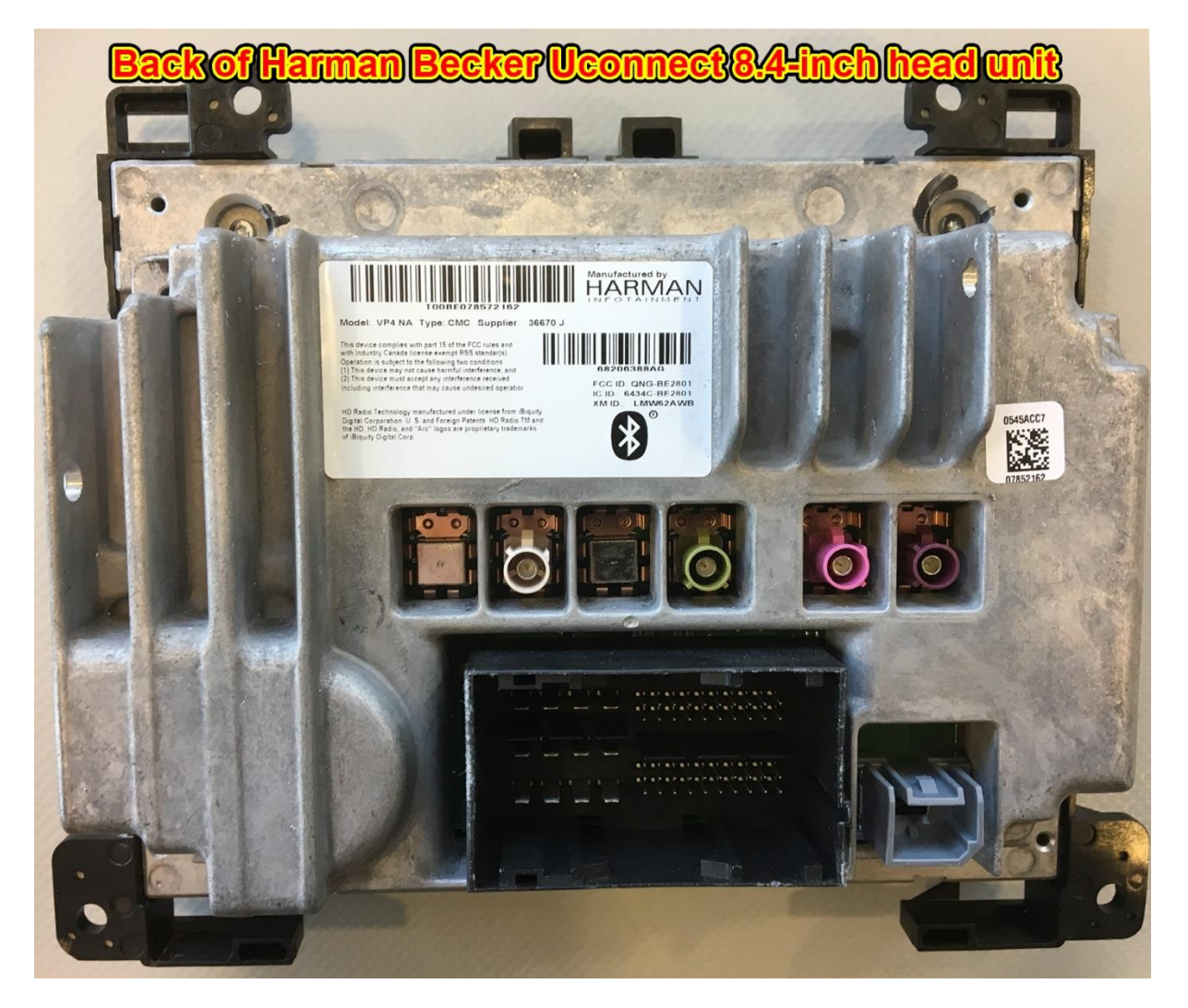

Panasonic made Uconnect with 8.4-inch monitor:

This model picks up new settings on every boot, and usually needs at least three reboots to pick up everything it needs. Please use the supplied keypad to reset your Uconnect head unit. Press and hold button "1" for 2 seconds to induce a reset. Once it starts up again, please reset it once more and on the third boot, everything new should be available for you to use.

This model of Uconnect is available in Chrysler 300, Dodge Challenger and Dodge Charger model year 2017-up and RAM 2018.

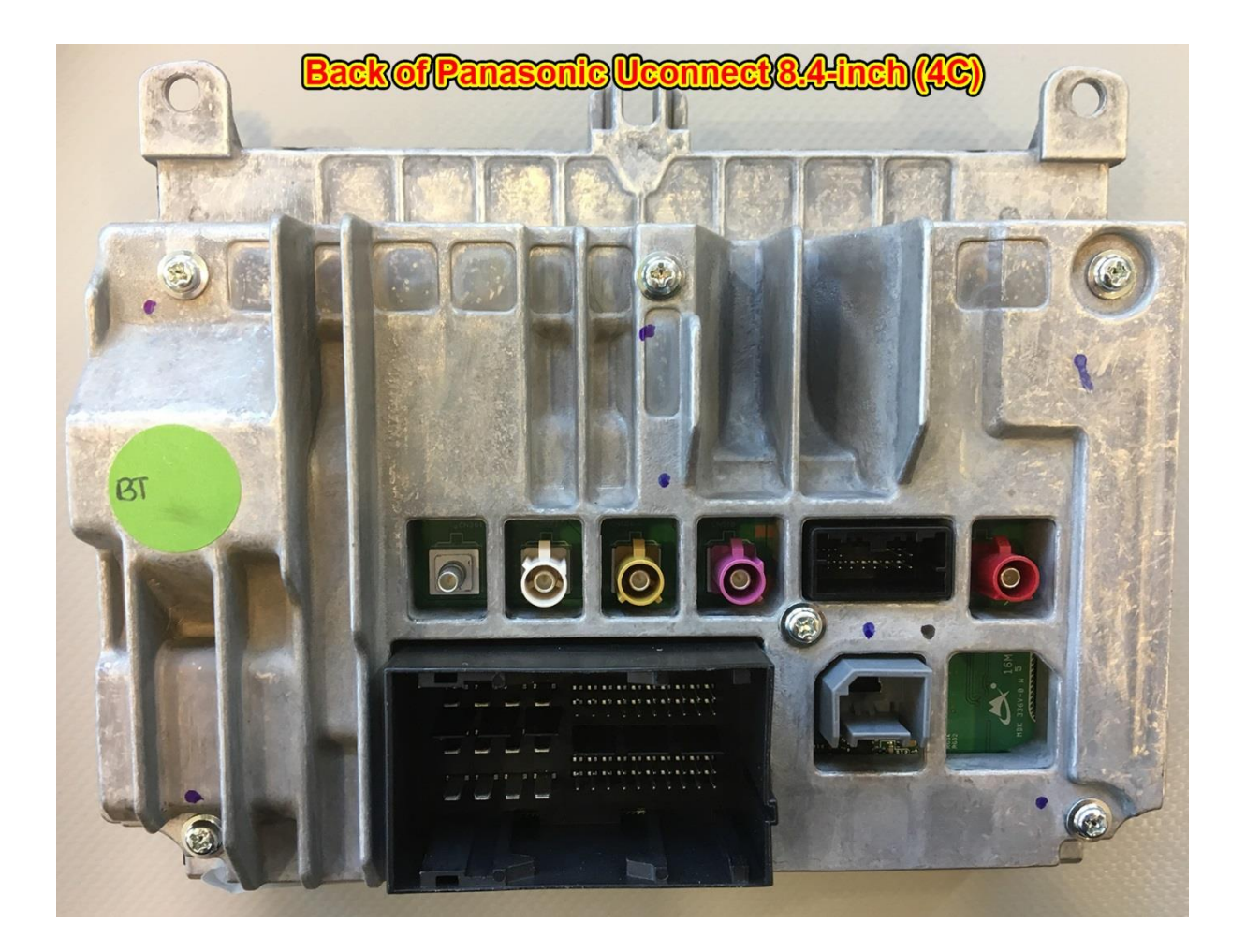

Once you are happy with your results, please reassemble the dash and consider the task done!

We use the AUX input to stream audio with all our products. Please choose the AUX-input from the media menu in your Uconnect to enable sound.

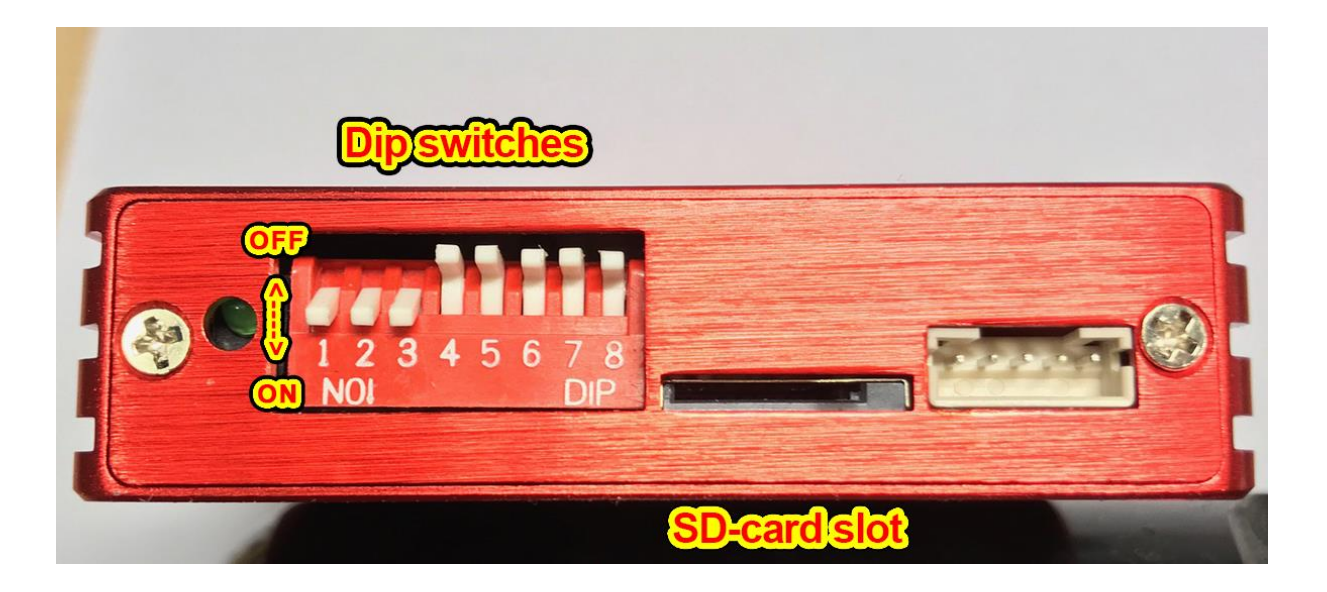

Dip switches: Jailbreaker Enzo has eight DIP-switches to enable and disable features. Flip the switch up to disable, and down to enable your features.

Every time the dip switch settings are changed, the Jailbreaker Enzo box must be disconnected from and reconnected to power for the changes to take effect.

1, Panasonic / Harman Becker 2, Frontview ON/OFF 3, Parkpro =ON/OFF 4, Cargo ON/OFF 5, DAB ON/OFF 6, Not used 7, Old cluster Panasonic (For retrofit only) 8, Custom menu Panasonic (For retrofit only)

1, Keep this switch in the UP position if your vehicle is equipped with a Panasonic made Uconnect. Please flip it down if your vehicle is equipped with a Uconnect from Harman Becker. (Please compare your unit with the photos earlier in the manual.)

2, Frontcam ON/OFF. This enables/disables the front camera function. The front camera will automatically pop up when the gear is changed to D. When the vehicle speed exceeds 7 mph / 12 kph, the front camera shuts off automatically. The front camera can also be activated manually by pressing button 1 on the supplied keypad, or by pressing the BACK button below the monitor for 2 seconds (if equipped)

3, Parkpro ON/OFF. This enables/disables the parkpro function. The front camera will automatically pop up when the gear is changed to D, or when the vehicle's speed goes below 7 mph / 12 kph. When the vehicle exceeds these speeds, the front camera shuts off automatically.

4, Cargo Camera ON/OFF This enables/disables the cargo camera input. NOT AVAILABLE FOR RAM MODEL YEARS 2013-2015!! This gives an extra video input and a cargo cam-icon in the menu, but also gives icons on the screen while the video inputs are active making this setting unsuitable for use together with media players. The video feed is connected to the Jailbreaker Enzo harness, NOT the Jailbreaker Enzo itself.

5, DAB ON/OFF Uconnect head units made by Harman Becker for export markets (ROW, EU) are equipped with a DAB-receiver which often is not activated in the radio menu. Flip this switch to the ON position to activate DAB in these units. You will need to install a DAB-antenna to receive a DAB signal. THIS FUNCTION IS NOT AVAILABLE IN UCONNECT UNITS MADE FOR USE IN NORTH AMERICA DUE TO MISSING HARDWARE!!

6, Not used

7, Old Cluster Panasonic only ON/OFF. If you retrofit a Panasonic Uconnect in a vehicle that shipped from factory with a Harman Becker version of Uconnect, activate this switch to allow the Uconnect communicate with the instrument cluster correctly.

8, Custom menu Panasonic only ON/OFF. If you retrofit a Panasonic Uconnect in a vehicle that shipped from factory with a Harman Becker version of Uconnect, activate this switch to make heating functions in the Uconnect work correctly.

# **SD-card slot**

The SD-card slot is used for future software updates and feature changes.

Please put the update file you receive from us via e-mail on a micro SD-card of your choice, formatted to FAT32. Please put the file in the root directory of the card.

Disconnect the Jailbreaker Enzo from power and insert the SD-card in the slot.

Reconnect the Jailbreaker Enzo to power which will automatically start the update procedure.

The LED on the Jailbreaker Enzo will flash rapidly for about 30 seconds, after which it will flash slowly a couple of times. After this, the update procedure is completed.

Disconnect the Jailbreaker Enzo from power, remove the SD-card and reconnect the Jailbreaker Enzo to power.

Please reset your Uconnect by holding key #1 on the supplied keypad for 2 seconds. Reset the unit one more time after the first reset.

After this, all new settings should be available for use.

## The keypad.

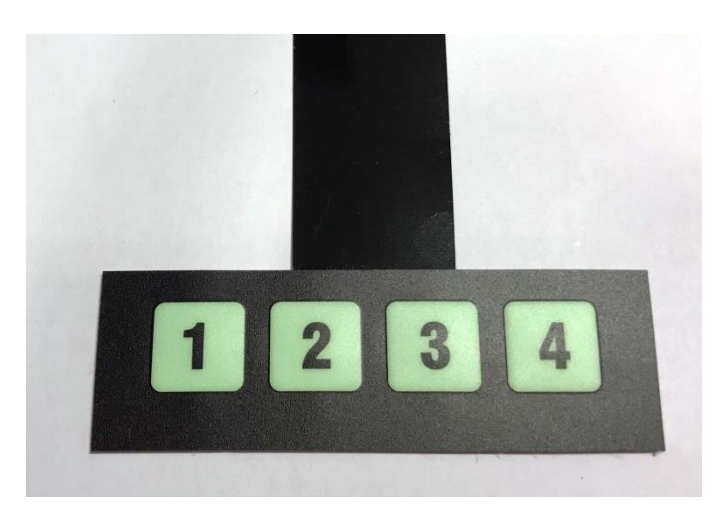

While using the supplied keypad is optional, we recommend installing it as it makes accessing your video inputs very simple and convenient, as you do not need to cycle through the inputs with the BACK-button this way.

## Toggling between video inputs with keypad.

We recommend using the supplied keypad for quick and easy access to all video inputs.

Key #1 opens the "front cam" video input. Key #2 opens the "video in 1", and "audio in 1" inputs. Key #3 opens the "video in 2", and "audio in 2" inputs. Key #4 opens the reverse camera input. (OEM reverse camera is NOT available at speeds exceeding 12 kph / 7 mph on 2013-2016 and some select 2017 model Uconnect head units made by Harman Becker.)

Press a key to open the video input of your choice, and press the same key again to close the video input.

Panasonic made Uconnect head units will display a bar at the top of the screen saying "please check your surroundings" at all times while the video inputs are active. This bar cannot be disabled.

Press and hold Key #1 for 3 seconds to reset the Uconnect head unit in order to make it pick up new settings.

### Toggling between video inputs without keypad.

Hold Mute for 2 seconds to activate the video input mode. The front camera input will be the first one to be displayed.

Hold Mute for 2 seconds to close the video input mode and return to the main menu.

or

Double tap Mute to activate the video input mode. The front camera input will be the first one to be displayed.

Double tap Mute to switch to the next video input. The video inputs will cycle from front camera to AV1, then AV2, then to reverse camera and finally back to the main menu.

#### or

Hold Back for 2 seconds to activate the video input mode. The front camera input will be the first one to be displayed.

Hold Back for 2 seconds to switch to the next video input. The video inputs will cycle from front camera to AV1, then AV2, then to reverse camera and finally back to the main menu.

Press and hold Back or Mute for 7 seconds to reset the Uconnect head unit in order to make it pick up new settings.

If the Cargo Camera input or the Reverse Camera input are accessed from the Uconnect menu (icons available on some Uconnect models, not all), then the video input will close after 15 seconds. To avoid this, please toggle with the mute-button or use the supplied keypad to bring up your desired video input.

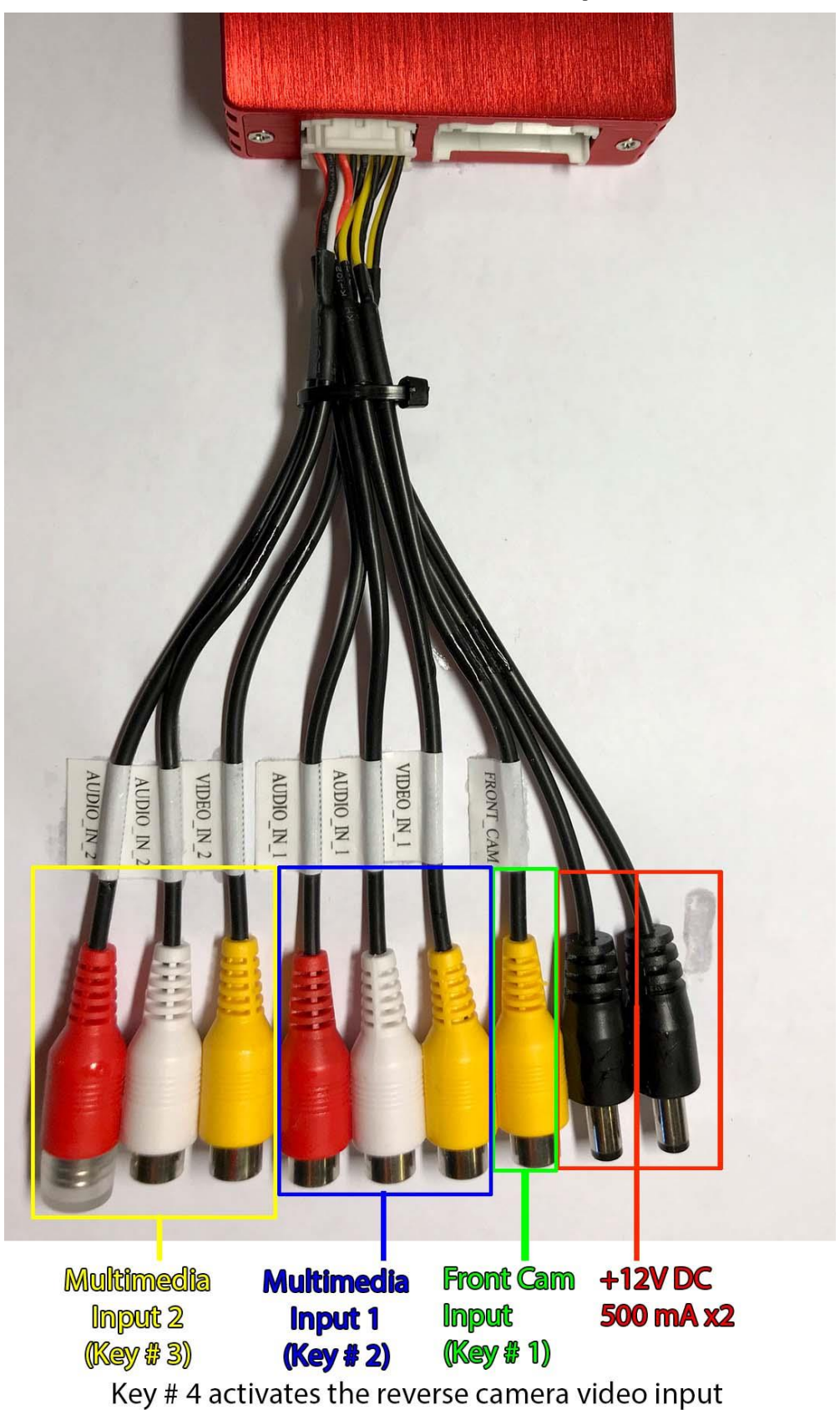

Jailbreaker Enzo AV-inputs.

available on the main Enzo harness, not pictured here.

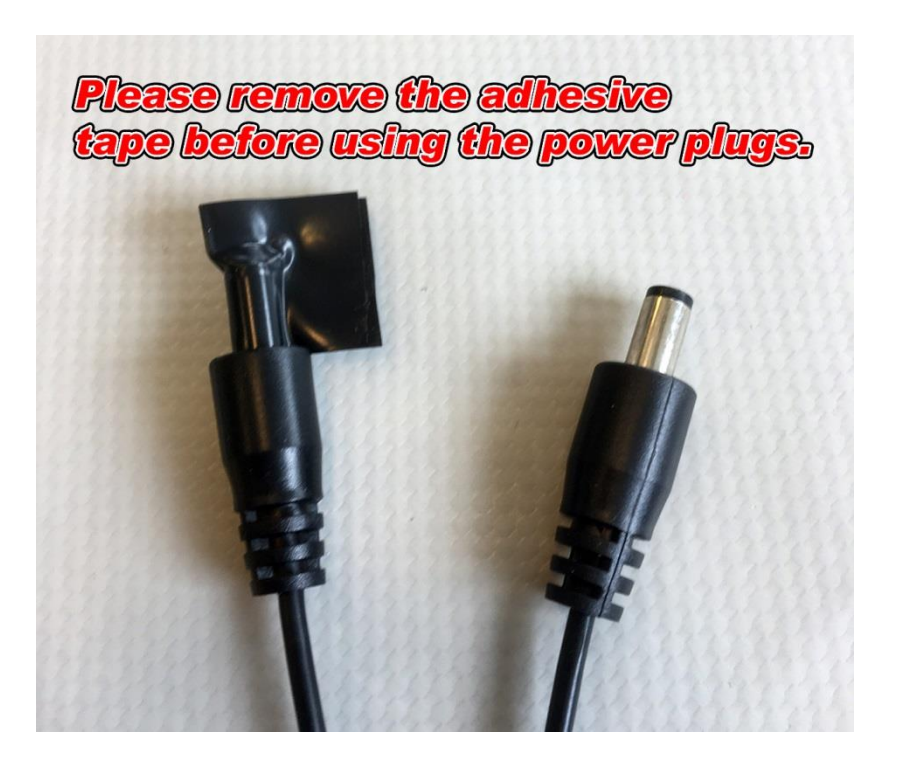

Video inputs for Cargo Camera and Reverse Camera.

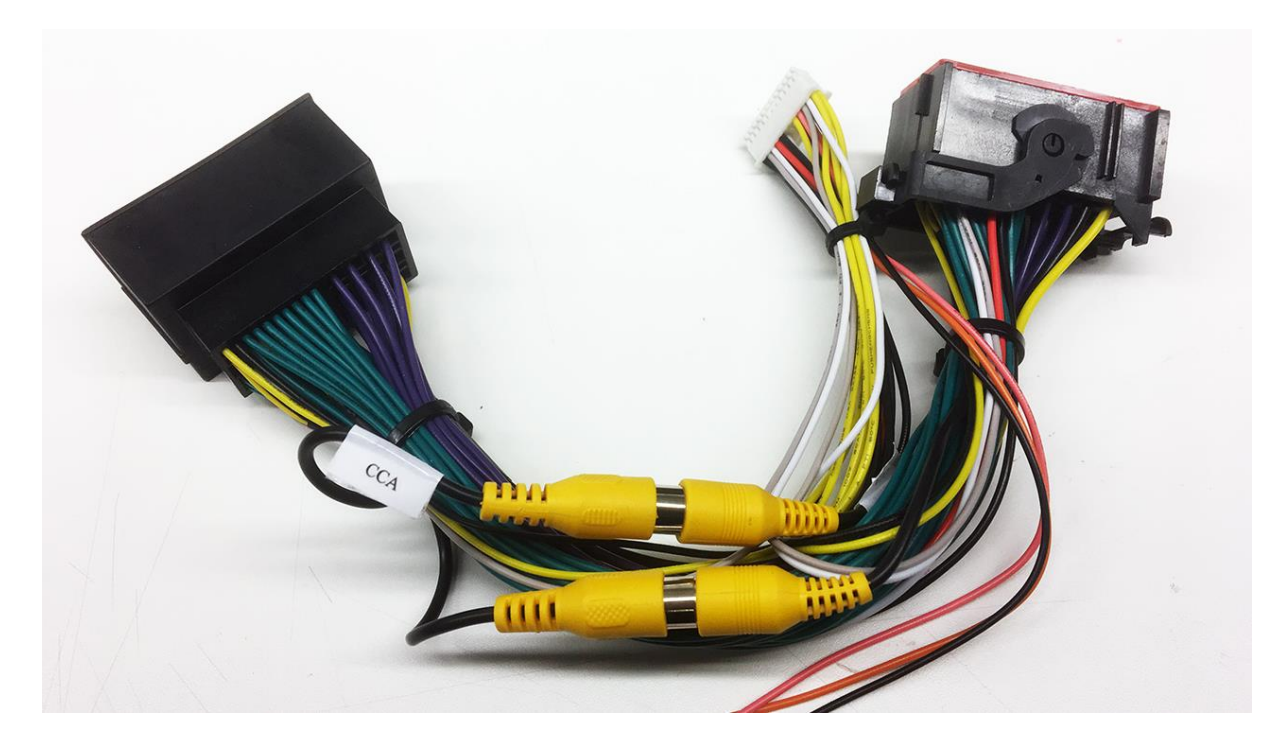

The video input marked CCA on the main Jailbreaker Enzo harness is the input for Cargo Camera. The unmarked video input on the main Jailbreaker Enzo harness is not currently used.

Please leave these two inputs connected as in the photo above, unless you intend to use the Cargo Camera input in a vehicle that does not have a Cargo Camera installed already.